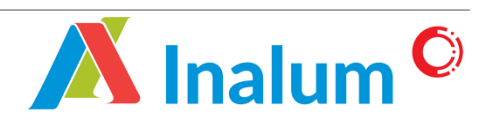

Manual Book Penyedia Lokal Sistem Aplikasi Renewal *E-Procurement* PT Indonesia Asahan Aluminium (INALUM) Versi 1.1

# DAFTAR ISI

| DAFTA | R IS | SI        |                                                      | .i |
|-------|------|-----------|------------------------------------------------------|----|
| BAB 1 | PEN  | IDAHUL    | _UAN                                                 | 1  |
| BAB 2 | FITU | JR DAN    | I FUNGSI                                             | 2  |
| 1.    | Per  | ndaftara  | n Tender                                             | 2  |
| 2.    | Aar  | nwijzing  |                                                      | 4  |
| 3.    | Per  | nasuka    | n Dokumen Penawaran                                  | ô  |
|       | a)   | Pema      | asukan Penawaran Tipe Evaluasi Standar Ya atau Tidak | 7  |
|       |      | 1.        | Metode 1 Tahap/Sampul                                | 7  |
|       |      | 2.        | Metode 2 Tahap/Sampul                                | 9  |
|       | b)   | Pema      | asukan Penawaran Tipe Evaluasi Passing Grade/Nilai1  | 1  |
|       |      | 3.        | Metode 1 Tahap/Sampul1                               | 1  |
|       |      | 4.        | Metode 2 Tahap/Sampul1                               | 3  |
| 4.    | Neg  | gosiasi . |                                                      | ô  |
|       | a)   | Nego      | osiasi Tunggal1                                      | ô  |
|       | b)   | Nego      | osiasi e-Auction1                                    | 7  |

# **BAB 1 PENDAHULUAN**

Panduan penggunaan pengoperasian dan pengelolaan Aplikasi E-Procurement dibuat dengan mengacu sumber referensi yang memiliki legalisasi pengakuan (*endorsement*) dari dokumen-dokumen pengembangan dan referensi dari panduan dan dokumentasi penyedia perangkat lunak terkait.

Buku ini terdiri dari beberapa bab dengan topik pembahasan sebagai berikut :

# 1. Bab 1. Pendahuluan

Memberikan penjelasan mengenai isi buku panduan.

### 2. Bab 2. Fitur Dan Fungsi

Memberikan penjelasan mengenai fitur dan tata cara penggunaan aplikasi secara baik dan benar.

Proses berjalannya e-Procurement bisa dikembangkan menggunakan 2 (dua) metode proses aliran informasi yaitu **vendor to userr**" dan "**user to vendor**", user dalam hal ini adalah instansi atau perusahaan yang mengimplementasikan E-Procurement dalam melakukan proses pembelian/pengadaan kebutuhan sumber daya (material, peralatan, dan lainnya).

Yang dimaksud dengan **vendor to user** adalah jika user membutuhkan sumber daya, maka user menginformasikan melalui E-Procurement, sehingga vendor yang mempunyai hak akses dapat mengetahui informasi tersebut dan bisa memberikan penawaran, sedangkan untuk **user to vendor** adalah kebalikan dari *user to vendor*, yaitu vendor memberikan informasi sumber daya yang bisa di suplai dengan harga dan periode berlakunya harga tersebut, sehingga user bisa memilih vendor yang bisa mensuplai sumber daya yang dibutuhkan dengan harga dan kualitas terbaik.

# **BAB 2 FITUR DAN FUNGSI**

Pada modul ini dijelaskan mengenai proses dan fitur-fitur yang tersedia pada sistem E-Procurement. Terdapat beberapa fitur dan fungsi pada sistem E-Procurement adalah sebagai berikut

### 1. Pendaftaran Tender

Pendaftaran vendor dapat dilakukan apabila undangan pengumuman tender sudah di approve oleh pejabat tertinggi. Langkah-langkah melakukan pendaftaran vendor adalah sebagai berikut :

| <b># Home</b> Paket Pe                                                                                                    | engadaan Registrasi Penyedia FAQ Hubungi Kami                                                          |
|----------------------------------------------------------------------------------------------------|----------------------------------------------------------------------------------------------------|
| Daftar Sebagai Peryedin 🌢                                                                                                    |                                                                                                    |
| 47 Paket Pengadaan<br>Axtif<br>Axtif                                                                                                    | username                                                                                               |
| PAKET PENGADAAN                                                                                                    | E-mail / Kode Penyedia                                                                                 |
| ♥ PF Indonesia Asahar Alaminian (Nersen) ■ Jens Peterjaan : Jana                                                                                                    | Password     Kode Captcha                                                                              |
| 23 MAR 2022 PRE-UAT STERBUKA BARANG 2 TAHAP SPLIT TUNGGAL     PT Isidaresia Aalun Alaminum (Persan)                                                                                                    | Registrasi     Login     Lupa Password?                                                                |
| 22 MAR 2022 PERMONAN PEREJAAN TENDER      P I Indemona Andre Alemanian (Dimension)     Bank Pelepisan: Barway     Kina dan Alemanian (Dimension)     Bank Pelepisan: Barway     Kina dan Alemanian (Dimension)     Bank Pelepisan: Barway     Kina dan Alemanian (Dimension)     Bank Pelepisan: Barway     Kina dan Alemanian (Dimension) |                                                                                                    |
| Home Paket Pengadaan Vendor Management- Data     Arekanan Pakta Int     Pilih menu "Paket Pengadaan"     2                                                                                                    | 1 Perusahaan - Menu Lainnya- 📕 0 🌲 - 🕲 -                                                               |
| Pakta Integritas Dengan ini saya menyatakan :                                                                                                    |                                                                                                    |
| <ul> <li>Mengajukan permohonan kelkutsertaan untuk menjadi Rekanan Terdaftar dalam sistem IPRO PT Indonesia Asahar<br/>pernyataan ini disebut Penyedia.</li> </ul>                                                                                                    | n Aluminium (Persero), yang selanjutnya dalam surat                                                    |
| <ul> <li>Bersedia memberikan segala dokumen dan informasi yang benar, masih berlaku dan sah secara hukum dari Perus dokumen-dokumen yang kami berikan tidak benar dan tidak sah, maka kami bersedia dikenakan sanksi morol, sar</li> </ul>                                                                                                 | ahaan. Bilamana dikemudian hari ditemukan bahwa<br>ıksi administrasi, dikeluarkan dari Daftar Penyedia |

ematuhi dan melaksanakan persvaratan-persvaratan, ketentuan-ketentuan, prosedur-prosedur maupun instruksi-instruksi vang berlaku bagi Penvedia

enyetujui bahwa User ID dan Password yang diperoleh merupakan representasi Penyedia dan bertanggung jawab penuh atas segala aktivitas dalam sistem dan

ikui integritas proses IPRO PT Indonesia Asahan Aluminium (Persero)

ui bahwa User ID dan Password yang diperoleh hanya diberikan kepada pim I untuk semua aktivitas yang dilakukan dengan menggunakan User ID dan Pa ihaan dan bertanggung jawab untuk menjaga keraha aksud.

|                      |                    | 🕷 Home 🛛 Paket Pengadaan Vendor Management - Data Perusahaan - Menu Lainnya - 📒 0 🌲 - 🚇 -                                                      |
|----------------------|--------------------|----------------------------------------------------------------------------------------------------|
| # / Paket Tender / S | Seleksi<br>SELEKSI | TAHUN 2022 v Pencarian C                                                                                                    |
| Tanggal              | Nomor RFX          | Nama Paket Pekerjaan Aksi                                                                                                    |
| 10<br>FEB 2022       | 4220000081         | JASA KONSTRUKSI                                                                                                    |
|                      |                    | 🎗 PT Indonesia Asahan Aluminium (Persero) 🛛 🚔 Jenis Pekerjaan : Jasa 🛛 🕰 Metode Pengadaan : Tender/Seleksi Umum                                |
|                      |                    | III Anda telah mendattar paket pada 10 Februari 2022. Nomer Registrasi Pendattaran : 2202/0000481 III Anda telah mengirimkan dokumen penawaran |
| 10<br>FEB 2022       | 4220000083         | Klik "Daftar" untuk Zaftar                                                                                                    |
|                      |                    | 🕈 PT Indonesia Asahan Aluminium (Persero) 🚔 Jenis Pekerjaan : Barang 🥸 Me 🛛 melakukan pendaftaran                                              |
|                      |                    | x Anda belum mendaftar paket tender ini tender                                                                                                 |
| 09<br>FEB 2022       | 3220000079         | RENEWAL AIR COMPRESSOR STC UAT                                                                                                    |
|                      |                    | 🕏 PT Indonesia Asahan Aluminium (Persero) 🛛 🕿 Jenis Pekerjaan : Barang 🛛 🕰 Metode Pengadaan : Tender/Seleksi Terbatas                          |
|                      |                    | 🗟 Anda telah mendaltar paket pada 09 Februari 2022. Nomor Registrasi Pendaltaran : 220209000473<br>🕏 Anda telah mengrimikan dokumen penawaran  |
| 00                   | 4220000080         | PEKER JAAN TENDER UMUM LTAHAP                                                                                                    |

| A / Paket Lelang / Registrasi Paket<br>PENDAFTARAN PAKET LELANG                                                                                                    | G                                                                                                    |                                                                                                    | Klik                                                                                                    | "Download" untuk                                                                                                    |                                                                                                    |   |
|----------------------------------------------------------------------------------------------------|----------------------------------------------------------------------------------------------------|----------------------------------------------------------------------------------------------------|----------------------------------------------------------------------------------------------------|----------------------------------------------------------------------------------------------------|----------------------------------------------------------------------------------------------------|---|
| Syarat dan Ketentuan                                                                                                    |                                                                                                    |                                                                                                    | men                                                                                                    | eview dokumen                                                                                                    |                                                                                                    |   |
|                                                                                                    | Bidang Usaha                                                                                                    |                                                                                                    | pers                                                                                                    | yaratan                                                                                                    |                                                                                                    |   |
| Dokumen Pendukung Pra-Kualifikasi                                                                                                    |                                                                                                    |                                                                                                    |                                                                                                    |                                                                                                    |                                                                                                    |   |
| Dokumen Pendukung                                                                                                    | Mengup                                                                                                    | oload dokum                                                                                                    | nen                                                                                                    | Lihat Dokumen                                                                                                    | Dokumen                                                                                                    |   |
| Pra-Kualifikasi                                                                                                    | persyar                                                                                                    | atan prakualifika                                                                                                    | si                                                                                                    |                                                                                                    |                                                                                                    |   |
| NPWP *                                                                                                    | 4                                                                                                    |                                                                                                    | Test Data Lengka                                                                                                    |                                                                                                    | Lengkap.                                                                                                    |   |
| Wajib memiliki NIB dan Akta Pendirian                                                                                                    | Perusahaan *                                                                                                    |                                                                                                    | Test Data Lengka                                                                                                    | 2                                                                                                    | Lengkapi                                                                                                    |   |
|                                                                                                    |                                                                                                    |                                                                                                    |                                                                                                    |                                                                                                    |                                                                                                    | _ |
| Pernyataan Dengan ini saya menyatakan : 1. Tidak akan melakukan praktik Ko barang dan jasa; 2. Bersedia melaporkan kepada oto 3. Saemu informati san                                                                                                    | rupsi, Kolusi dan Nepotisme (i<br>iritas berwenang PT INALUM (i<br>maaikan adalah benar, sehingu                                                                                                    | KKN) dan/atau tindakan yang t<br>Persero) atau pihak berwajib ap<br>na anabila dikemudian bari di                                                                                                    | erkait dengan Penyuapan kepada siap<br>sabila mengetahui adanya indikasi tinc<br>tamukan adama ketirlakeesualan ata                                                                                                    | apun yang diketahui atau patut didu<br>akan KKN dan/atau Penyuapan dala<br>1 informasi dimaksud maka Penus                                                                                                    | uga berkaitan dengan pengada<br>am proses pengadaan;<br>ahaan barsariia, menerima san                                                                       |   |
| <ul> <li>Pernyataan</li> <li>Dengan ini saya menyatakan :</li> <li>1. Tidak akan melakukan praktik Ko<br/>barang dan jasu.</li> <li>2. Bersedia melaporkan kepada oto</li> <li>3. Semua Informasi yang kami san<br/>administifi sesua ketentuan yai</li> <li>4. Jaminan Kewajaran karga i<br/>ha Bahwa hanga yang kami sang<br/>berjaku Pajak Pertambahan Nitu<br/>b. Bahwa hanga yang kami sang<br/>berjaku Qiriti Mukup (Pertambahan Nitu)</li> <li>5. Bahme pertambahan Sah Yanga yang kami sang<br/>berjaku Qiriti Pertambahan Sah<br/>Mukup Pertambahan Sah Yanga yang kami sang<br/>berjaku Qiriti Pertambahan Sah<br/>Mukup Pertambahan Sah Yang yang kami<br/>asu penjamin<br/>b. Salamb berjangsungiya prose<br/>menapun secan langsung jaku It.</li> <li>6. Apabila melanggar Pakta Integri<br/>berjakan.</li> </ul> | rrupsi, Kolusi dan Nepelismo ()<br>mpaikan adalah benar, sehingi<br>on pertakan deri Naturakan<br>al (PPA 1005).<br>In perusahaan ti<br>mengembaliken telebihan har<br>mangembaliken telebihan har<br>mangembaliken telebihan har<br>mangembaliken telebihan har<br>tangsung, hubu<br>se Paterjaan de<br>tidak tangsung<br>tatas ini, ma | 9999) dan/stau tindakan yang t<br>Perseno) atau pihak berwajib ag<br>ga apabila dikemudian hari di<br>eroo);<br>gan dan semua pajak/keuntun<br>erodician hari diketahui bahwa<br>eroo);<br>button untuk g<br>pt<br>erodician bahasanan securi eta | erkait dengan Penyuapan kepada siap<br>pabila mengetahui adanya indikasi tinc<br>ternukan adanya ketidakesualan ata<br>gan yang berlaku serta semua unsur<br>hargan yang kami sampalkan menup<br>pengengan dikenal samkor (berlaku<br>Dendaftanan<br>membuat<br>sama Penu<br>kemuanuhan interne<br>kemuanuhan interne | apun yang diketahui atau patut didi<br>akan KKN dan/atau Penyuapan dala<br>a informasi dimaksud, maka Perusi<br>bisya yang telah ditetapkan dalam<br>Checklist<br>persyaratan pen<br>ahaan dengan PT INALUM (Persero)<br>IPT INALUM (Persero) termasuk p | uga berkaitan dengan pengada<br>am proses pengadaan:<br>ahaan bersedia menerima san<br>dokumen pengadaan dan bel<br>seluruh<br>daftaran<br>pembataian kontr |   |

Note :

- Pedaftaran khusus untuk tender seleksi umum/terbuka, wajib mengupload persyaratan prakualifikasi seperti pada tampilan.
- Pendaftaran selain tender seleksi umum/terbuka, langsung saja checklist pernyataan dan daftar.

|                                                        |                                | 🖨 Home               | Paket Pengada | <b>an</b> Vendor Man | agement <del>-</del> | Data Perusahaa | n 🗸 Menu L | ainnya • | 0 🌲 | - @- |
|--------------------------------------------------------|--------------------------------|----------------------|---------------|----------------------|----------------------|----------------|------------|----------|-----|------|
| Paket Tender / Seleksi / Inform<br>TENDER UMUM 2 TAHAP | asi Paket Tender / Seleksi     |                      |               |                      |                      |                |            |          |     |      |
| Anda telah mendaftar paket pada                        | 10 Februari 2022 dengan no. re | egistrasi : 22021000 | 0484.         |                      |                      |                |            |          |     |      |
| Data pra-kualifikasi anda sedang k                     | ami verifikasi.                |                      |               |                      |                      |                |            |          |     |      |
| Nomor RFX :                                            | 4220000083                     |                      |               |                      |                      |                |            |          |     |      |
| Nama Paket Pekerjaan :                                 | Tender Umum 2 Tahap            | A1                   |               |                      |                      |                |            |          |     |      |
| Tanggal Pembuatan Paket :                              | 10 Februari 2022               | Akan n               | nuncul        | nformasi             | jika                 |                |            |          |     |      |
| Tahun Anggaran :                                       | 2022                           | pendaftara           | an berhasi    | l dilakukan          |                      | 7              |            |          |     |      |
| Bidang / Sub Bidang :                                  | Bidang us                      | aha                  |               | Kualifikasi          |                      |                |            |          |     |      |
| Uraian Paket Lelang :                                  | Testing                        |                      |               |                      |                      |                |            |          |     |      |
| Lokasi Pekerjaan :                                     | ISP                            |                      |               |                      |                      |                |            |          |     |      |
| Jenis Pekerjaan :                                      | Barang                         |                      |               |                      |                      |                |            |          |     |      |
| Metode Pengadaan :                                     | Tender/Seleksi Umum            |                      |               |                      |                      |                |            |          |     |      |
| Metode Evaluasi :                                      | Sistem Gugur (Passing Grade)   |                      |               |                      |                      |                |            |          |     |      |
| Metode Pembukaan Penawaran :                           | 2 tahap                        |                      |               |                      |                      |                |            |          |     |      |
|                                                        |                                |                      |               |                      |                      |                |            |          |     |      |

# 2. Aanwijzing

Proses aanwijzing dapat dilakukan apabila tanggal dan jam pelaksanaan aanwijzing sudah ditentukan. Informasi aanwijzing akan diterima melalui e-mail yang terdaftar pada sisttem IPRO. Langkah-langkah melakukan aanwijzing adalah sebagai berikut :

|                                                                                                | <b>W Home</b> Paket Pengadaan Registrasi Penyedia FAQ Hubungi Kami                                                                                                    |
|------------------------------------------------------------------------------------------------|----------------------------------------------------------------------------------------------------|
|                                                                                                | Daftar Sebagai Peryedia ▲                                                                                                    |
|                                                                                                | 47 Paket Pengadaan 3107 Rekanan Terdaftar Login menggunakan username dan password                                                                                                    |
| PAKET PENGA                                                                                    | DAAN                                                                                                    |
| ∰ 28 MAR 20                                                                                    | 222 TESTING IPRO 28 MARCH 22  P1 Tidonesia Ashan Aluminan (Person) # Joint PeterjaanJaas   Metode Pengadaan.: Tender/Schinki Unum P Hetode Pengadaan: Tender/Schinki Unum Password Password                                                                                                    |
| ∰ 23 MAR 20                                                                                    | 222 PRE-UAT SELEKSI TERBUKA BARANG 2 TAHAP SPLIT TUNGGAL<br>8 PI indonesia Adam Alumanam (Preme) Bunes Peterjaen: Barang & Netode Pengadaan: Iender/Steleksi liman<br>24 heteole Premadan Provence J Bunes Peterjaen: Barang & Netode Pengadaan: Iender/Steleksi liman                                                                                                    |
| ∰ 22 MAR 20                                                                                    | 222 PERMOHONAN PEKERJAAN TENDER<br>223 PERMOHONAN PEKERJAAN TENDER<br>224 Desember Andrea Admensen (Derme) Research and the Desember 2 Desember 2 Des                                                                                                    |
|                                                                                                |                                                                                                    |
| A Rekanan PAKTA INTE                                                                           | Pakta Int<br>Pakta Int<br>Brilih menu "Paket Pengadaan"                                                                                                    |
| <ul> <li>Rekanan</li> <li>PAKTA INTE</li> <li>Pakta Integrita</li> </ul>                       | Pakta Int<br>Pakta Int<br>Pakta Int |
| Rekanan PAKTA INTE Pakta Integrita Den                                                         | Paket Pengadaan Vendor Management Data Perusahaan Menu Lainnya O A O O O O O O O O O O O O O O O O O                                                                                                    |
| <ul> <li>Rekanan</li> <li>PAKTA INTE</li> <li>Pakta Integrita</li> <li>Den</li> <li></li></ul> | Berket Pengadaan Vendor Management Data Perusahaan Menu Lainnya     O     O                                                                                                    |
| / Rekanan PAKTA INTE Pakta Integrita Den                                                       | Image: Paket Pengadaan Vendor Management Data Perusahaan Menu Lainnya Image: Data Perusahaan   Image: Paket Image: Paket Pengadaan Image: Paket Image: Paket Pengadaan Image: Paket Image: Paket Image                                                                                                    |
| / Rekanan PAKTA INTE Pakta Integrita Den                                                       | A Home Paket Pengadaan Vendor Management Data Perusahaan Menu Lainnya Image: Image: Im                                                                                                    |
| A Rekanan PAKTA INTE Pakta Integrita Den                                                       | A Home Paket Pengadaan Vendor Management Data Perusahaan Menu Lainnya   A A A A A A A A A A A A A A A A A A A                                                                                                    |

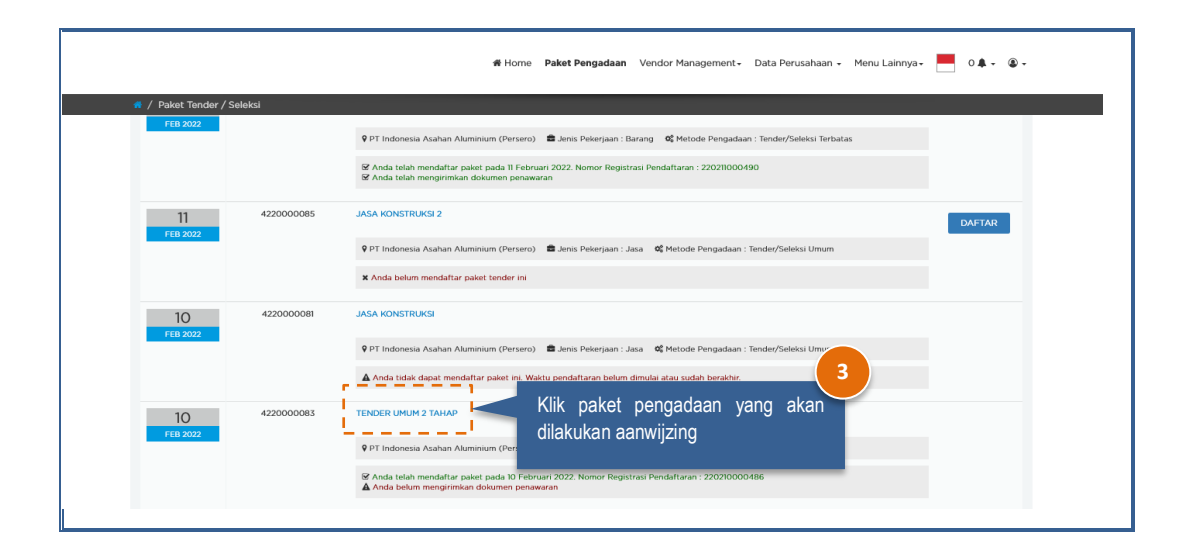

| Paket Tender / Seleksi / Inform     TENDER UMUM 2 TAHAP | asi Paket Tender / Seleksi            |                        |                                                                    |
|---------------------------------------------------------|---------------------------------------|------------------------|--------------------------------------------------------------------|
| Anda telah mendaftar paket pada                         | 10 Februari 2022 dengan no. registras | ii : 220210000486.     |                                                                    |
| Anda telah lolos pada tahap praku                       | alifikasi.                            |                        | Sub Menu                                                           |
| Nomor RFX :                                             | 4220000083                            |                        | Dokumen Pengumuman Prakulifikasi                                   |
| Nama Paket Pekerjaan :                                  | Tender Umum 2 Tahap                   |                        | Aanwijzing                                                         |
| Tanggal Pembuatan Paket :                               | 10 Februari 2022                      | Klik menu "Aanwijzing" | Pemberian penjelasan Dokumen Pengadaan<br>Aanwijzing secara online |
| Tahun Anggaran :                                        | 2022                                  | untuk melakukan rapat  | Dokumen Pengadaan Hasil Aanwijzing<br>Dokumen Penawaran            |
| Bidang / Sub Bidang :                                   | Bidang usaha                          |                        |                                                                    |
| Uraian Paket Lelang :                                   | Testing                               |                        |                                                                    |
| Lokasi Pekerjaan :                                      | ISP                                   |                        |                                                                    |
| Jenis Pekerjaan :                                       | Barang                                |                        |                                                                    |
| Metode Pengadaan :                                      | Tender/Seleksi Umum                   |                        |                                                                    |
| Metode Evaluasi :                                       | Sistem Gugur (Passing Grade)          |                        |                                                                    |
| Metode Pembukaan Penawaran :                            | 2 tahap                               |                        |                                                                    |

| / Paket Tender / Seleksi / Inform | nasi Paket Tender / Seleksi      |                                                                          |    |                                                                    |
|-----------------------------------|----------------------------------|--------------------------------------------------------------------------|----|--------------------------------------------------------------------|
| ENDER UMUM 2 TAHAP                |                                  |                                                                          |    |                                                                    |
| Anda telah mendaftar paket pada   | 10 Februari 2022 dengan no. regi | strasi : 220210000486.                                                   |    | Sub Menu                                                           |
| Anda telah lolos pada tahap praku | ualifikasi.                      |                                                                          |    | Dokumen Pengadaan (Eksternal)                                      |
| Nomor RFX :                       | 4220000083                       |                                                                          |    | Dokumen Pengumuman Prakulifikasi                                   |
| Nama Paket Pekerjaan :            | Tender Umum 2 Tahap              | Konfirmasi                                                               |    | Aanwijzing                                                         |
| Tanggal Dombustan Dakot :         | 10 Eebruari 2022                 | 2 Dengan mengklik Sub Menu                                               |    | Pemberian penjelasan Dokumen Pengadaan<br>Aanwijzing secara online |
| ranggai Pembuatan Paket :         | to rebruari 2022                 | Aanwijzing, anda telah tercatat pada<br>BA Aanwijzing, apakah anda yakin |    | Dokumen Pengadaan Hasil Aanwijzing                                 |
| Tahun Anggaran :                  | 2022                             | ingin mengikuti proses Aanwijzing?                                       |    | Dokumen Penawaran                                                  |
| Bidang / Sub Bidang :             | Bidang usaha                     |                                                                          |    |                                                                    |
| Uraian Paket Lelang :             | Testing                          |                                                                          |    |                                                                    |
| Lokasi Pekerjaan :                | ISP                              | Klik "Ok" untuk mengiku<br>aanwiizing dan sebagai tand                   | ti |                                                                    |
| Jenis Pekerjaan :                 | Barang                           | anwijzing dan sebagai land                                               | a  |                                                                    |
| Metode Pengadaan :                | Tender/Seleksi Umum              | ouku kenadiran                                                           | 5  |                                                                    |
| Metode Evaluasi :                 | Sistem Gugur (Passing Grade)     |                                                                          |    |                                                                    |
|                                   |                                  |                                                                          |    |                                                                    |

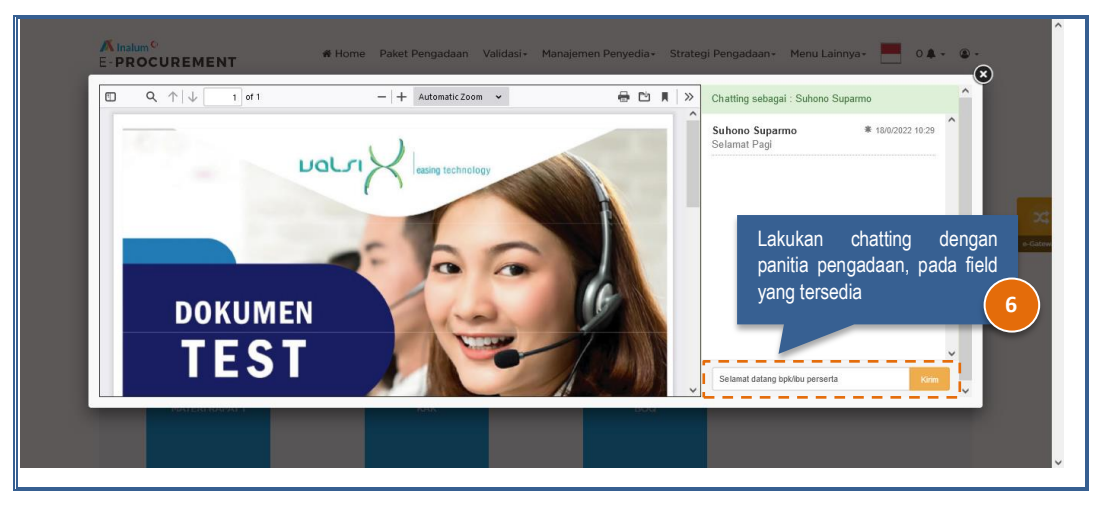

#### Note :

• Seluruh kalimat yang diinputkan pada saat chatting, akan tertuang ke dalam BA Aanwijzing. Mohon untuk berhati-hati pada saat melakukan tanya jawab.

### 3. Pemasukan Dokumen Penawaran

Pemasukan dokumen penawaran dapat dilakukan apabila tanggal pemasukan sudah terbuka. Langkahlangkah pemasukan dokumen adalah sebagai berikut :

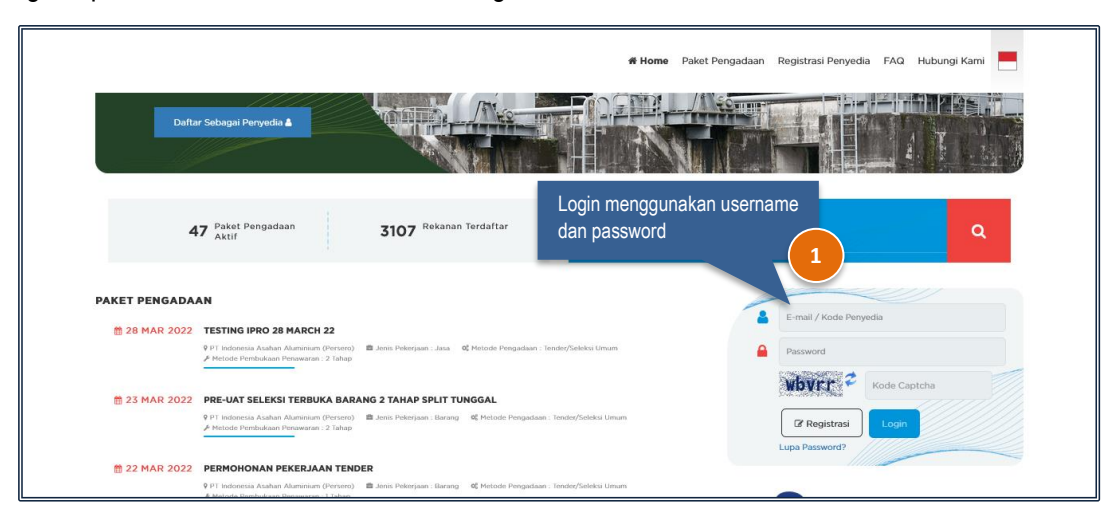

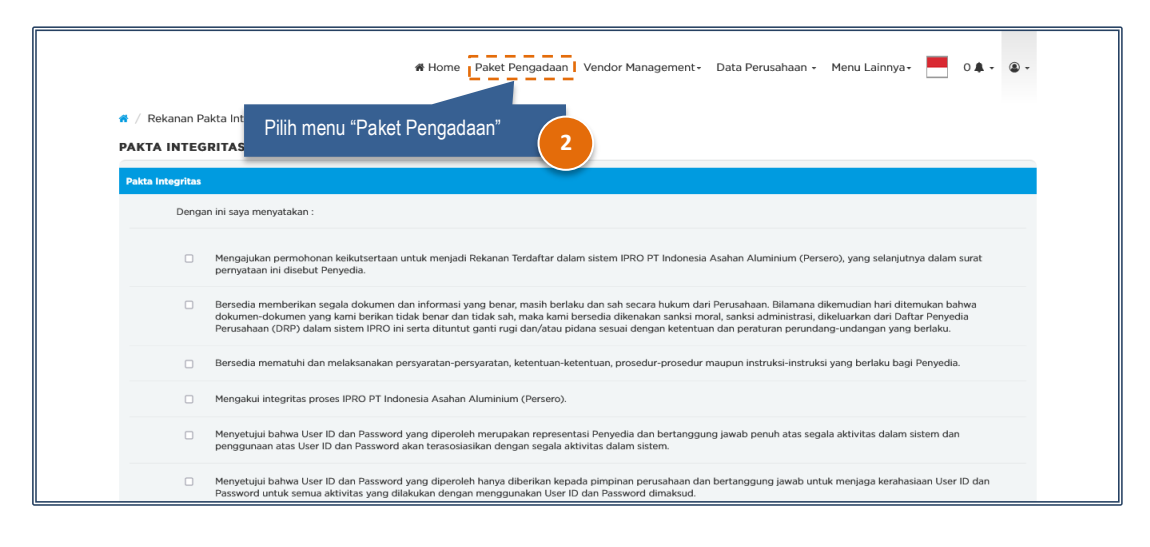

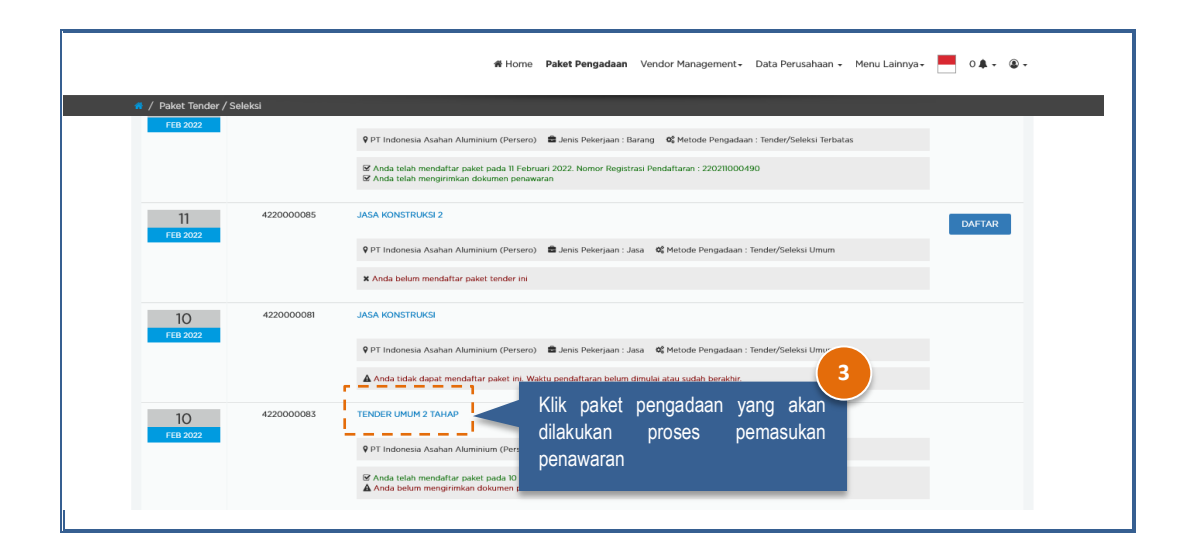

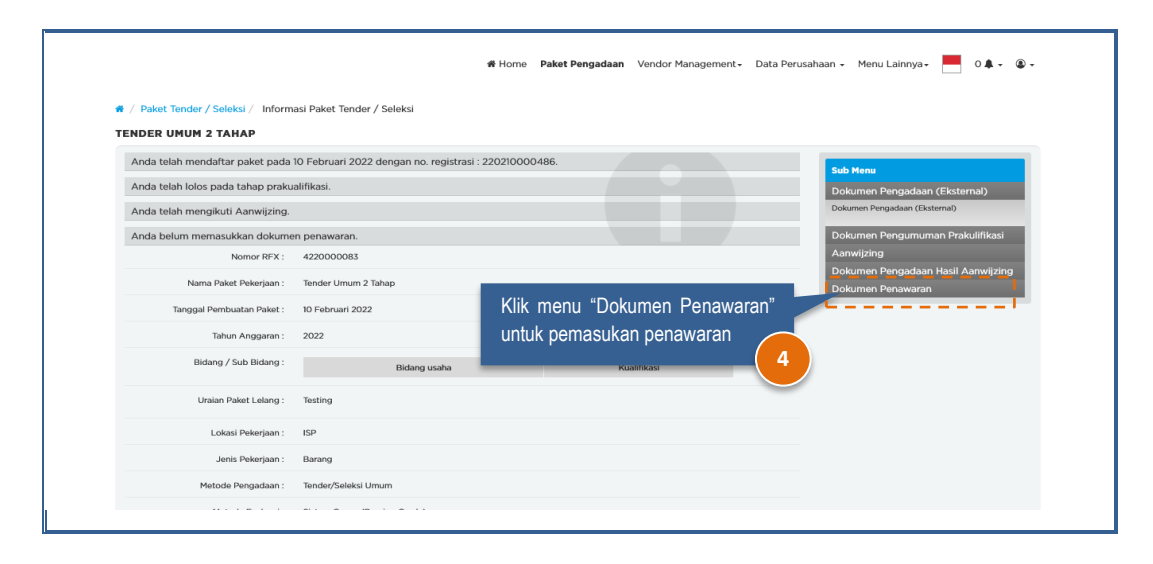

#### a) Pemasukan Penawaran Tipe Evaluasi Standar Ya atau Tidak

#### 1. Metode 1 Tahap/Sampul

Berikut adalah tampilan halaman pemasukan penawaran tipe evaluasi standar ya atau tidak.

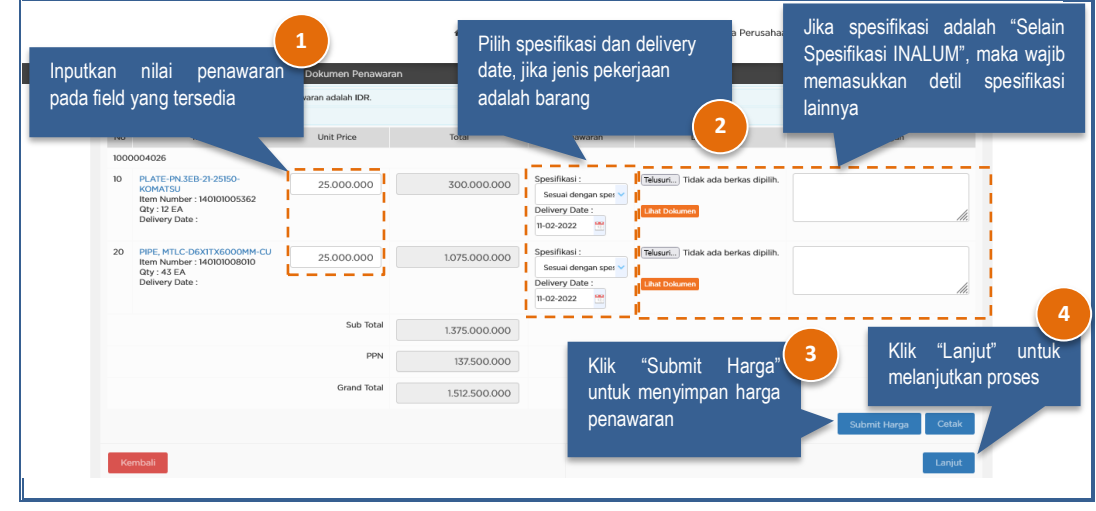

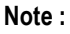

- Total nilai penawaran akan terhitung otomatis oleh sistem, setelah harga satuan **sebelum** PPN diinputkan.
- Cetak rincian penawaran dapat dilakukan dengan cara klik button "Cetak".

| <mark>K Inalum <sup>©</sup><br/>∃- <b>PROCUREMENT</b></mark>                                                                                                    | 希 Home 🛛 Paket Pengad    | laan Vendor Management+ | Data Perusahaan 🖌 Menu Laini | nya• 📕 0 🌲 • 🔹 • |  |
|----------------------------------------------------------------------------------------------------|--------------------------|-------------------------|------------------------------|------------------|--|
| # / Informasi Paket Tender / Seleksi / D                                                                                                    | okumen Penawaran Rekanan |                         |                              |                  |  |
| <ul> <li>Format dokumen pendukung adalah .jpg,</li> <li>Batas maksimal ukuran file adalah 50 MB</li> </ul>                                                                                                    | jpeg,.png,.pdf           |                         |                              |                  |  |
| No.                                                                                                    | Nama Dokumen             | Ukuran File             | Tgl Upload                   | Aksi             |  |
| 1. tes                                                                                                    |                          | 20.11 Kb                | 18 Januari 2022              | ۵ (۱             |  |
| Upload Dokumen Tambahan (*apabila diperkukas)         Dokumen Tambahan *         File *       Browse         Voload       Klik "Lanjut" uni melanjutkan prose         terdapat dokumen pendukung persyaratan penawaran       5 |                          |                         |                              |                  |  |

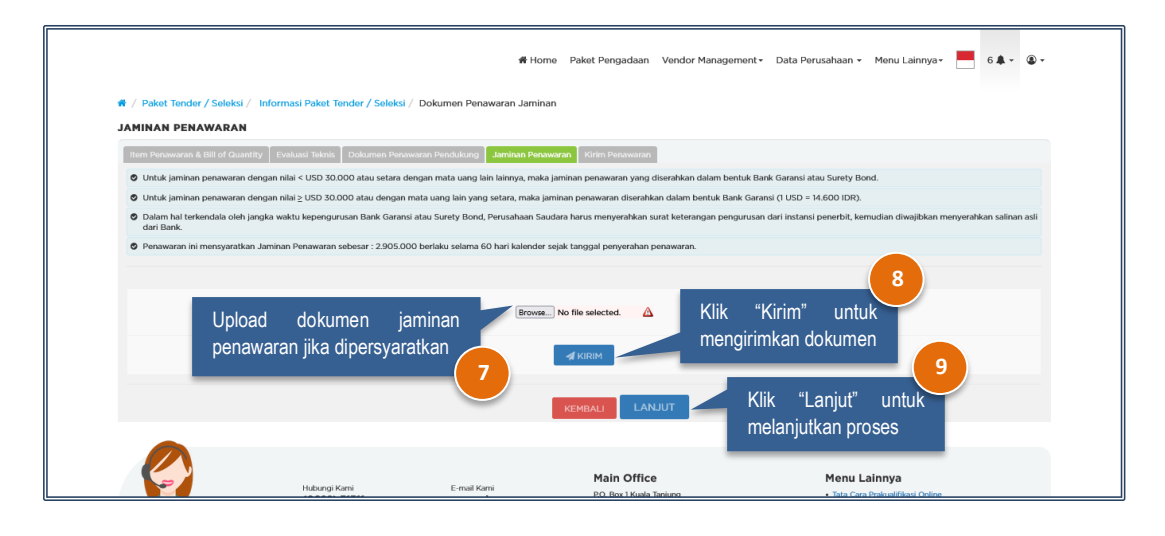

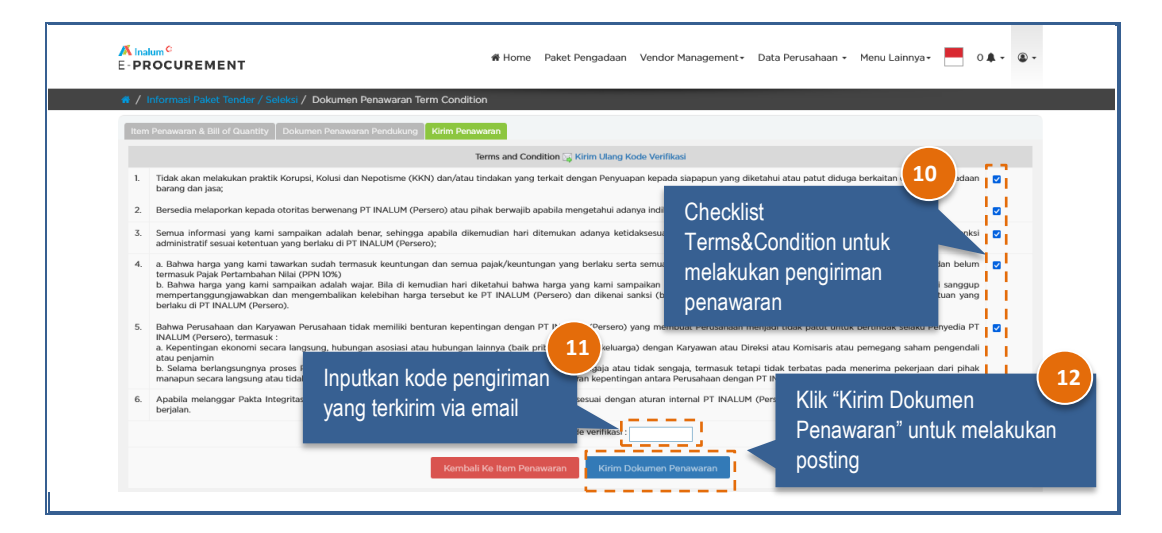

#### 2. Metode 2 Tahap/Sampul

Berikut adalah tampilan halaman pemasukan penawaran tipe evaluasi standar ya atau tidak.

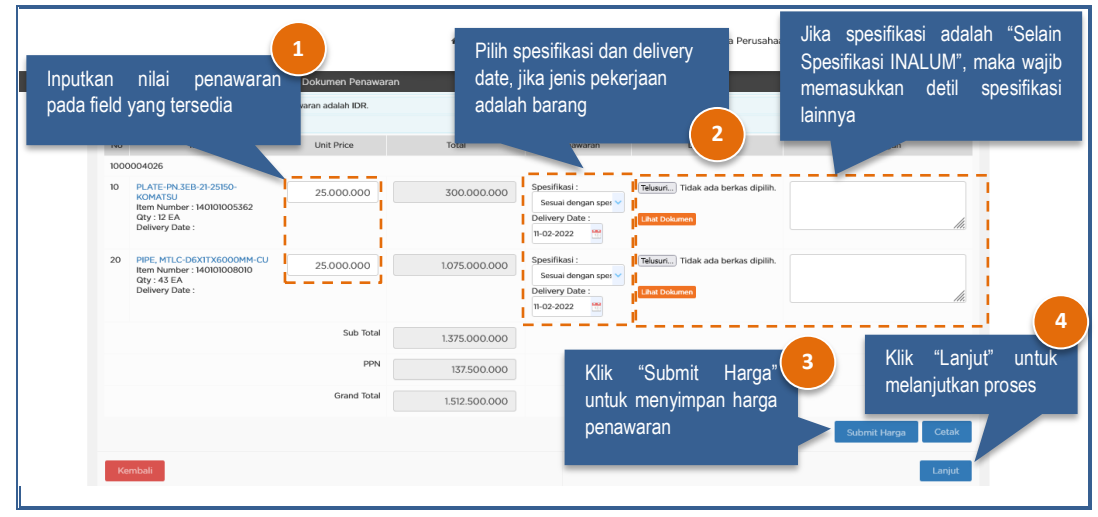

Note :

- Total nilai penawaran akan terhitung otomatis oleh sistem, setelah harga satuan sebelum PPN diinputkan.
- Cetak rincian penawaran dapat dilakukan dengan cara klik button "Cetak".

Penyedia\_wajib menginputkan evaluasi teknis sesuai ketentuan yang dibuat oleh panitia pengadaan. Masukkan spesifikasi teknis pada field yang sudah tersedia. Khusus untuk metode 2 tahap/sampul pada form evaluasi teknis tidak diperkenankan mengupload dokumen atau mengentri data yang berkaitan dengan harga pada form Evaluasi Teknis.

|                                | Informasi P  | aket Tender / Se            | aleksi / t | skumen Penawaran Teknis                           |                  |
|--------------------------------|--------------|-----------------------------|------------|---------------------------------------------------|------------------|
| OKUMEN PENAWARAN               |              |                             |            |                                                   |                  |
| Item Penawaran & Bill of Quant | ity Evaluasi | Teknis Dokumer              | n Penduki  | g Kirim Pensevaran                                |                  |
| A Tidak diperkenankan meng     | upload dokum | en atau mengentri           | data yang  | perkaitan dengan harga pada form Evaluasi Teknis. |                  |
|                                |              |                             |            |                                                   |                  |
| Deskripsi                      | Remarks      | Wajib sesuai<br>Spesifikasi | UOM        | Spesifikasi                                       | Spesifikasi Anda |
| A Persyaratan Administrasi     |              |                             |            |                                                   |                  |
| 1 Akta Pendirian               |              | Y                           |            | ada                                               | ada              |
| 2 NIB                          |              | Y                           |            | ada                                               | ada              |
| 3 NPWP                         |              | ٧                           |            | sda                                               | ada              |
| 4 KTP PemBk/Dirut              |              | Y                           |            | perlaku                                           | berlaku          |
| 5 Struktur Organisasi          |              | Y                           |            | struktur                                          | ada              |
|                                |              | Y                           |            | ngabat                                            | ada              |
|                                |              | ý.                          |            | ab desk                                           |                  |

| <mark>≪ Inalum</mark> ®<br>E- <b>PROCUF</b><br>≪ / Informasi | REMENT<br>Paket Tender / Seleksi / Dokume                                       | 🖷 Home 🛛 Paket Peng<br>n Penawaran Rekanan | gadaan Vendor Management+ | Data Perusahaan • Menu Lainnya | a- 📕 0 🌲 - 🔿 - |  |  |
|--------------------------------------------------------------|---------------------------------------------------------------------------------|--------------------------------------------|---------------------------|--------------------------------|----------------|--|--|
| Format de     Batas mai                                      | okumen pendukung adalah .jpg,jpeg,.pr                                           | ıg,.pdf                                    |                           |                                |                |  |  |
| No.                                                          | Nama D                                                                          | okumen                                     | Ukuran File               | Tgl Upload                     | Aksi           |  |  |
| 1.                                                           | tes                                                                             |                                            | 20.11 Kb                  | 18 Januari 2022                | ۵ (۱           |  |  |
|                                                              | Dokumen Tambahan *<br>File * B                                                  | OWSE) No file selected.                    |                           | Klik "Lanjut"                  | 6<br>untuk     |  |  |
| Kembali                                                      | Upload dokumen apabila<br>terdapat dokumen pendukung<br>persyaratan penawaran 5 |                                            |                           |                                |                |  |  |

Pada proses upload dokumen pendukung, penyedia tidak diperkenankan mengupload dokumen atau mengentri data yang berkaitan dengan harga pada form Dokumen Penawaran Pendukung.

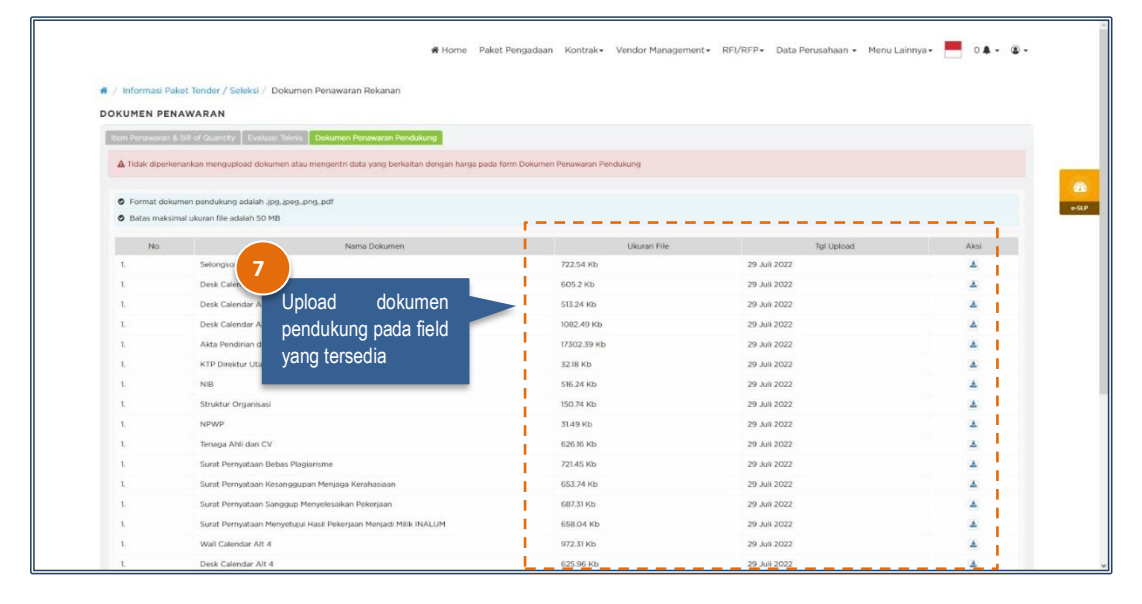

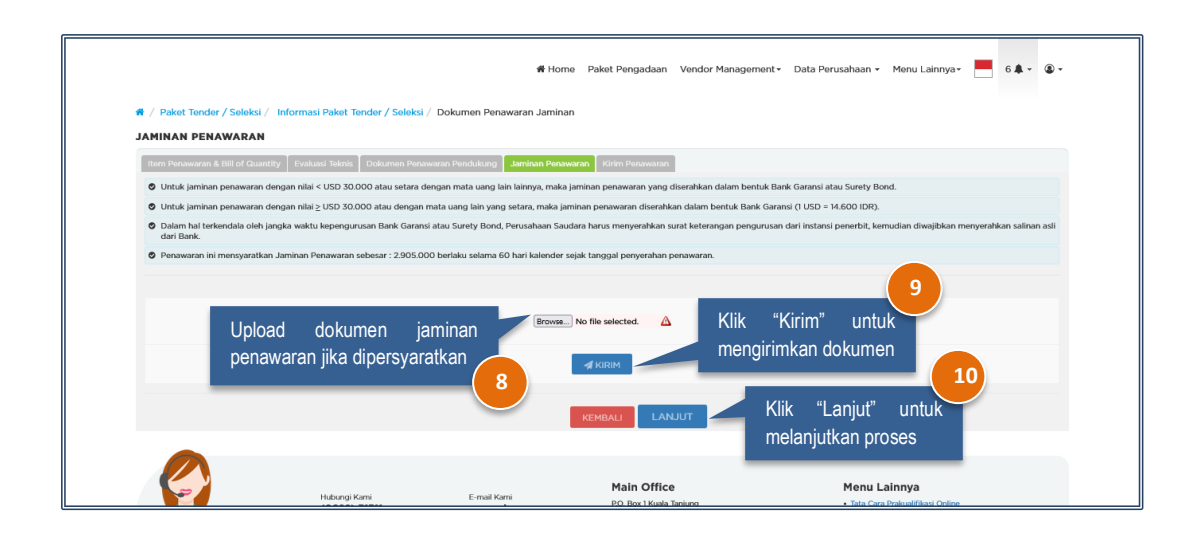

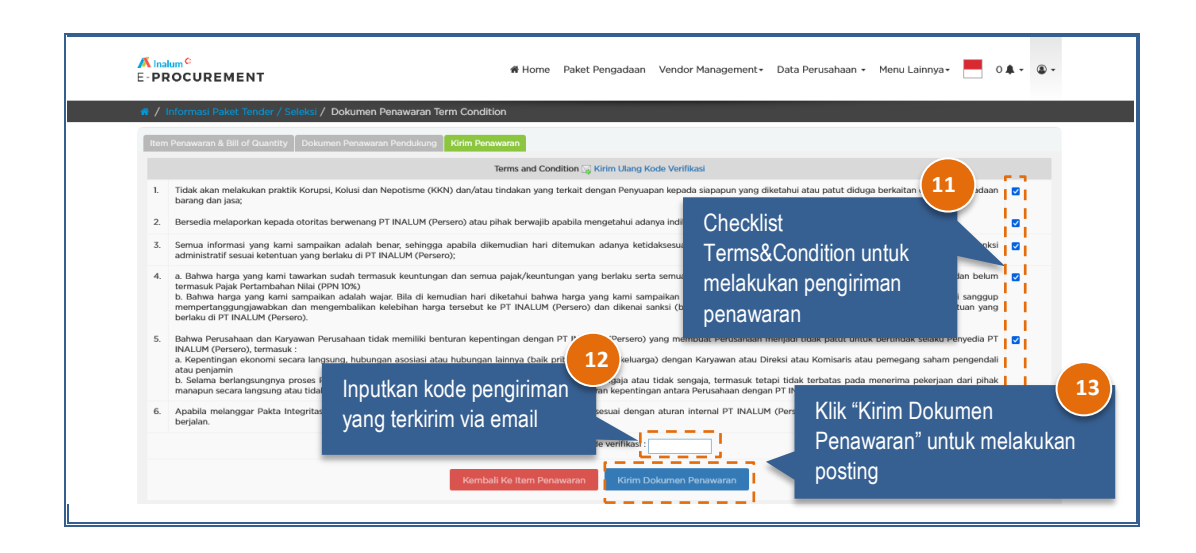

b) Pemasukan Penawaran Tipe Evaluasi Passing Grade/Nilai

#### 3. Metode 1 Tahap/Sampul

Berikut adalah tampilan halaman pemasukan penawaran tipe evaluasi passing grade/nilai menggunakan metode 1 tahap/sampul.

|         |                                                                                               |                                                                                                    | # Home           | Paket Pengadaan        | Vendor Management <del>-</del> | Data Perusahaan 👻 | Menu Lainnya <del>-</del> | 11.4 -  | ۰ ، |
|---------|-----------------------------------------------------------------------------------------------|----------------------------------------------------------------------------------------------------|------------------|------------------------|--------------------------------|-------------------|---------------------------|---------|-----|
| OKUME   | masi Paket Tender / S<br>EN PENAWARAN<br>wwaran & Bill of Quantity<br>tikan Penawaran Grand T | eteksi / BOQ Dokumen Penawaran<br>Pilih mata uang penawa                                                                     | 1<br>aran keim   | Penawaran<br>Isuk PPN. |                                |                   |                           |         |     |
| 🗢 Guna  | nakan koma (,) sebagai p                                                                      | emisah devinal.                                                                                                    |                  |                        |                                | _ (2)             |                           |         |     |
| Ма      | ata Uang Penawaran :                                                                          | IDR V<br>Mata Uang yang digunakan adalah yang dipersyaratkan dalam p<br>apabila tidak sesuai maka penawaran dapat digugurkan | roses pengadaan, | Inputkan<br>pada field | nilai penav<br>yang tersedia   | varan             |                           |         |     |
| No      |                                                                                               | Quantity                                                                                                    |                  |                        |                                |                   | Total                     |         |     |
| 60000   | 001652 - Test UAT 1 April                                                                     | 2022                                                                                                    |                  |                        |                                |                   |                           |         |     |
| 10 - TE | ESTING SERVICE 1                                                                              |                                                                                                    | 1 a              |                        |                                |                   |                           |         |     |
| 10      | TESTING SERVICE 1<br>Item Number : 9000180<br>Qty : 1 DAY<br>Delivery Date : 12-12-203        | 22                                                                                                    |                  |                        | 900.000                        |                   |                           | 900.000 |     |
| 20      | TESTING SERVICE 1<br>Item Number : 9000180<br>Qty : 1 DAY<br>Delivery Date : 12-12-200        | 22                                                                                                    |                  |                        | 850.000                        |                   |                           | 850.000 |     |
| 10 - TE | ESTING SERVICE 1                                                                              |                                                                                                    |                  |                        |                                |                   |                           |         |     |
| 10      | TESTING SERVICE 1<br>Item Number : 9000180                                                    |                                                                                                    | i 🗆              |                        | 750.000                        |                   |                           | 750.000 |     |

|          |                                                                                     | # Home | Paket Pengadaan | Vendor Management <del>-</del> | Data Perusahaan 🗸 | Menu Lainnya - 📒 11 🌲 | · @ ·        |
|----------|-------------------------------------------------------------------------------------|--------|-----------------|--------------------------------|-------------------|-----------------------|--------------|
| 🐔 / Infe | formasi Paket Tender / Seleksi / BOQ Dokumen Penawaran                              |        |                 |                                |                   |                       |              |
| 30       | TESTING SERV.<br>Item Number : 9000183<br>Gty : 1.107<br>Delivery Date : 12-12-2022 |        |                 | 870.000                        |                   | 870.00                | Ю            |
| 30       | TESTING SERV.<br>Item Number : 9000183<br>Qty : 11.07<br>Delivery Date : 12-12-2022 |        |                 | 870.000                        |                   | 870.00                | Ю            |
| 30       | TESTING SERV.<br>Item Number : 9000183<br>Qty : 1.L0T<br>Delivery Date : 12-12-2022 |        |                 | 870.000                        |                   | 870.00                | Ю            |
|          |                                                                                     |        |                 | Sub Total                      |                   | 4<br>Klik "L          | aniut" untuk |
|          |                                                                                     |        |                 | Klik "Submit                   | Harga             | melani                | itkan proses |
|          |                                                                                     |        |                 | untuk menyimp                  | oan harga         | moranj                |              |
| Ke       | smbali                                                                              |        |                 | penawaran                      |                   | Submit Harga Ce       | tak          |
|          |                                                                                     |        |                 |                                |                   | _                     |              |

Note :

- Total nilai penawaran akan terhitung otomatis oleh sistem, setelah harga satuan sebelum PPN diinputkan.
- Cetak rincian penawaran dapat dilakukan dengan cara klik button "Cetak".

Penyedia\_wajib menginputkan evaluasi teknis sesuai ketentuan yang dibuat oleh panitia pengadaan. Masukkan spesifikasi teknis pada field yang sudah tersedia.

|                                            |                         | # Home                           | Paket Pen | gadaan Vendo | r Management - Data Perusahaan - Menu Lainnya - 9 🌲 - 🕼 |
|--------------------------------------------|-------------------------|----------------------------------|-----------|--------------|---------------------------------------------------------|
| / Paket Tender / Seleksi / Informasi Pa    | aket Tender / Seleksi / | Dokumen Penawaran Teknis         |           |              |                                                         |
| OKUMEN PENAWARAN                           |                         |                                  |           |              |                                                         |
| Item Penawaran & Bill of Quantity Evaluasi | Teknis Dokumen Pendul   | kung 🛛 Jaminan Penawaran 🗍 Kirim | Penawaran |              |                                                         |
| Dorkrinei                                  | Pomatke                 | Waib coruai Sporifikari          | LIOM      | Sposifikasi  | Specifikari Anda                                        |
| I Scone of Work                            | Nutrin Ka               | Trojio aestai Spesifikasi        | 0011      | Speanwaar    | ореаникана ечных                                        |
| A Outline                                  |                         |                                  |           |              | 1                                                       |
| 1 Makar                                    |                         | v                                |           | E            |                                                         |
| Thates                                     |                         | '                                |           | 5            | 5                                                       |
| 2 Model                                    |                         | Y                                |           | 5            | 5                                                       |
| 3 Type                                     |                         | Y                                |           | 5            | 1                                                       |
|                                            |                         |                                  |           |              | 5                                                       |
| 4 Quantity                                 |                         |                                  | Unit      | 5            | 5                                                       |
| B Main specification                       |                         |                                  |           |              |                                                         |
| 1 Power source                             |                         | Y                                | V/Hz/Ø    | 5            | 5                                                       |
|                                            |                         |                                  |           |              |                                                         |
| 2 Rated input power                        |                         |                                  | kW        | 20           | 20                                                      |
|                                            |                         |                                  |           |              |                                                         |

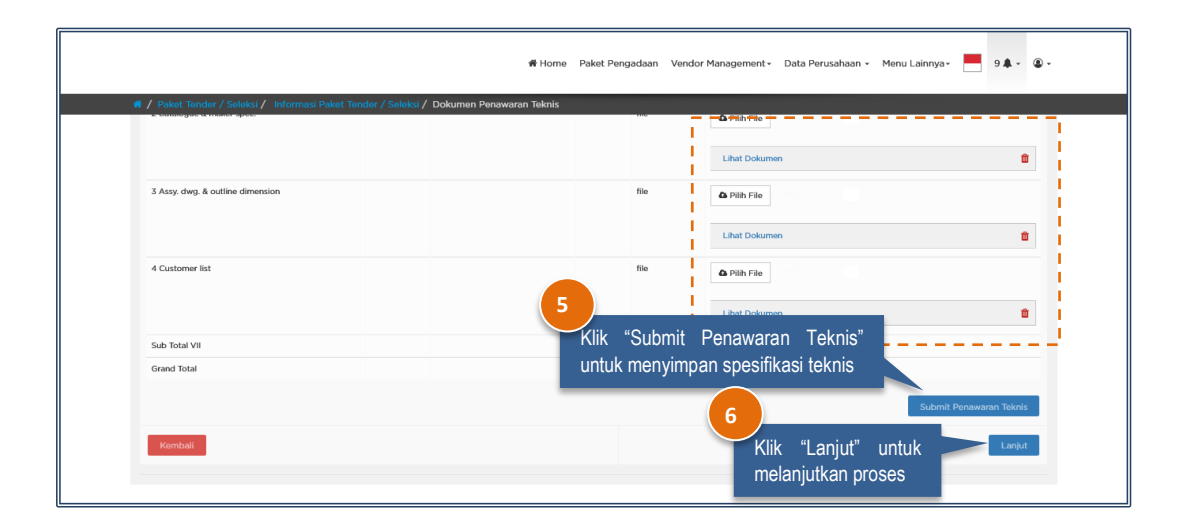

| Inalum <sup>©</sup><br>- PROCUI | REMENT                                       | 🖨 Home 🛛 Paket F                               | engadaan Vendor Mar | agement - Data Perusahaan - Meni | u Lainnya - 📃 0 🌲 - 🝙 - |
|---------------------------------|----------------------------------------------|------------------------------------------------|---------------------|----------------------------------|-------------------------|
| / Informas                      | ii Paket Tender / Seleksi / Do               | kumen Penawaran Rekanan                        |                     |                                  |                         |
| S Format d                      | lokumen pendukung adalah .jpg,.jj            | beg,.png,.pdf                                  |                     |                                  |                         |
| Batas ma                        | aksimal ukuran file adalah 50 MB             |                                                |                     |                                  |                         |
| No.                             | N                                            | ama Dokumen                                    | Ukuran              | File Tgl Upload                  | Aksi                    |
| 1.                              | tes                                          |                                                | 20.11 Kb            | 18 Januari 2022                  | ۵ 🗈                     |
|                                 | Dokumen Tambahan *<br>File *                 | Browse No file selected.                       |                     | Klik "La                         | 8<br>anjut" untuk       |
| Kembali                         | Upload doł<br>terdapat doku<br>persyaratan p | kumen apabila<br>Imen pendukung<br>Jenawaran 7 | Upload              | melanjut                         | tkan proses             |

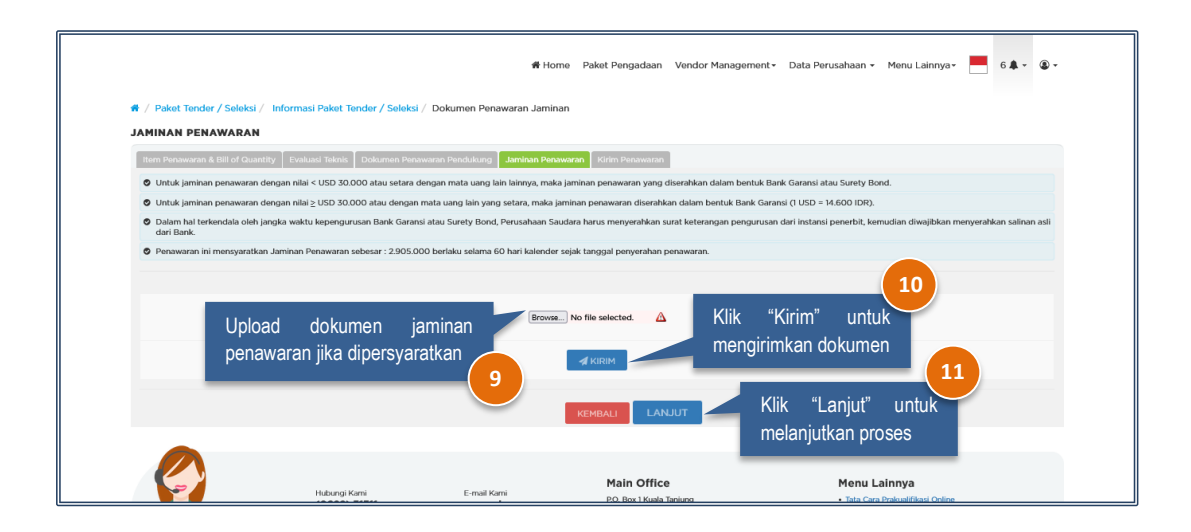

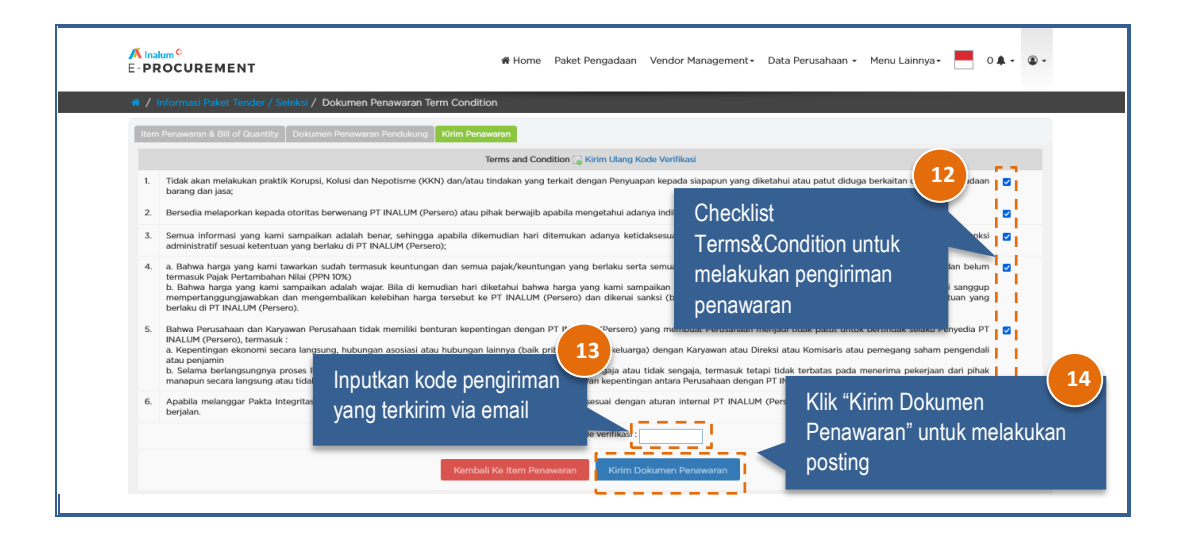

#### 4. Metode 2 Tahap/Sampul

Berikut adalah tampilan halaman pemasukan penawaran tipe evaluasi passing grade/nilai menggunakan metode 2 tahap/sampul.

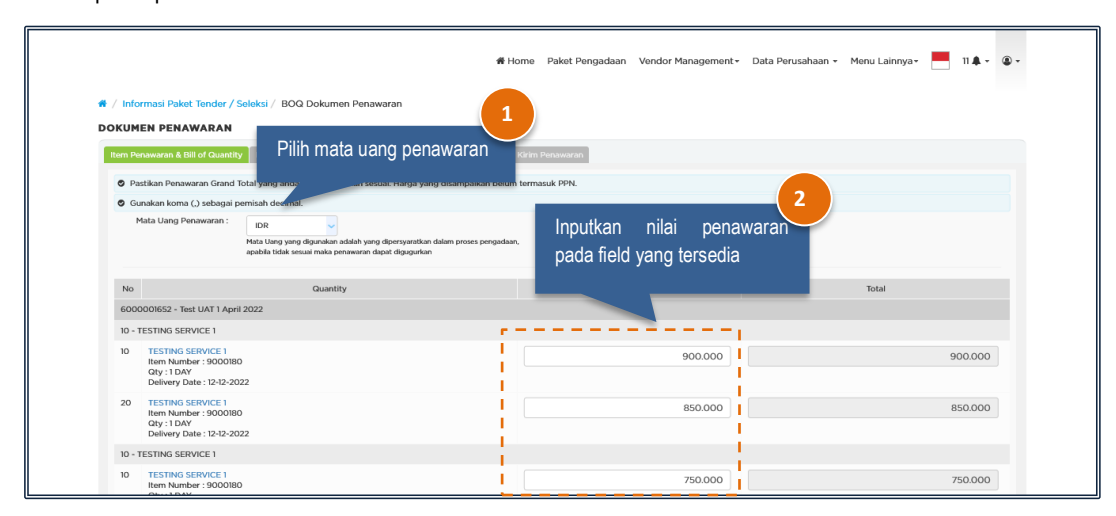

|         |                                                                                     | 希 Home | Paket Pengadaan | Vendor Management <del>-</del> | Data Perusahaan 🗸   | Menu Lainnya - | 11 🌲 👻 🍙 🕶                     |              |
|---------|-------------------------------------------------------------------------------------|--------|-----------------|--------------------------------|---------------------|----------------|--------------------------------|--------------|
| 🛷 / Inf | ormasi Paket Tender / Seleksi / BOQ Dokumen Penawaran                               |        |                 |                                |                     |                |                                |              |
| 30      | TESTING SERV.<br>Item Number : 9000183<br>Gly : 11.07<br>Delivery Date : 12-12-2022 |        |                 | 870.000                        |                     | Ę              | 870.000                        |              |
| 30      | TESTING SERV.<br>Item Number : 9000183<br>Qty : 11.07<br>Delivery Date : 12-12-2022 |        |                 | 870.000                        |                     | 8              | 870.000                        |              |
| 30      | TESTING SERV.<br>Item Number : 9000183<br>Qfy : 11.07<br>Delivery Date : 12-12-2022 |        |                 | 870.000                        |                     |                | 870.000                        |              |
|         |                                                                                     |        |                 | Klik "Submit<br>untuk menyimp  | Harga"<br>ban harga | Klik           | < "Lanjut" ur<br>lanjutkan pro | ntuk<br>oses |
| Ke      | initial                                                                             |        |                 | ponawaran                      |                     | Submit Harga   | Cetak                          |              |

Note :

- Total nilai penawaran akan terhitung otomatis oleh sistem, setelah harga satuan sebelum PPN diinputkan.
- Cetak rincian penawaran dapat dilakukan dengan cara klik button "Cetak".

Penyedia\_wajib menginputkan evaluasi teknis sesuai ketentuan yang dibuat oleh panitia pengadaan. Masukkan spesifikasi teknis pada field yang sudah tersedia. Khusus untuk metode 2 tahap/sampul pada form evaluasi teknis tidak diperkenankan mengupload dokumen atau mengentri data yang berkaitan dengan harga pada form Evaluasi Teknis.

|                             |              |                             |           | # Home Paket Pengadaan Kontrak•                  | Vendor Management • RFI/RFP | • Data Perusahaan • | Menu Lainnya 🗸 📕 0 🌲 🖉 |
|-----------------------------|--------------|-----------------------------|-----------|--------------------------------------------------|-----------------------------|---------------------|------------------------|
| / Paket Tender / Seleksi /  | Informasi P  | aket Tender / Se            | leksi / I | okumen Penawaran Teknis                          |                             |                     |                        |
| OKUMEN PENAWARAN            | y Evaluasi   | Teknis Dokumer              | Penduka   | g Kirim Peruwatan                                |                             |                     |                        |
| A Tidak diperkenankan mengu | upload dokum | en atau mengentri           | data yanı | berkaitan dengan harga pada form Evaluasi Teknis |                             |                     |                        |
| Deskripsi                   | Remarks      | Wajib sesuai<br>Spesifikasi | UOM       |                                                  | Spesifikasi                 |                     | Spesifikasi Anda       |
| A Persyaratan Administrasi  |              |                             |           |                                                  |                             |                     |                        |
| 1 Akta Pendirian            |              | Y                           |           | ada                                              |                             |                     | ada                    |
| 2 NIB                       |              | Y                           |           | ada                                              |                             |                     | ada                    |
| 3 NPWP                      |              | ۷                           |           | ada                                              |                             |                     | ada                    |
| 4 KTP Pemilik/Dirut         |              | Y                           |           | berlaku                                          |                             |                     | berlaku                |
| 5 Struktur Organisasi       |              | Y                           |           | struktur                                         |                             |                     | ada                    |
|                             |              | Y                           |           | pejabat                                          |                             |                     | ada                    |
|                             |              | v                           |           | ob desk                                          |                             |                     | ada                    |
| 6 Daftar & CV Tenaga Ahli   |              | Y                           |           | pengalaman 0-5 thn (1%)                          |                             |                     | 10                     |

|   |                                                | 🕷 Home                                   | Paket Pengadaan Ven | idor Management • Data Perusahaan • Menu La | ninnya∗ 📙 9 🌲 × 🏽 ∗     |
|---|------------------------------------------------|------------------------------------------|---------------------|---------------------------------------------|-------------------------|
| * | / Paket Tender / Seleksi / Informasi Paket Ten | der / Seleksi / Dokumen Penawaran Teknis | ma                  |                                             |                         |
|   |                                                |                                          |                     | Lihat Dokumen                               |                         |
|   | 3 Assy. dwg. & outline dimension               |                                          | file                | 🛆 Pilih File                                |                         |
|   |                                                |                                          |                     | Lihat Dokumen                               | 8                       |
|   | 4 Customer list                                |                                          | file                | Pilih File                                  |                         |
|   |                                                | -                                        | Klik "Cubmit        | Libet Dolumen                               | <b>±</b>                |
|   | Sub Total VII                                  |                                          | KIIK SUDITII        |                                             |                         |
|   | Grand Total                                    |                                          | untuk menyim        | ipan spesifikasi teknis                     |                         |
|   |                                                | -                                        |                     | 6                                           | Submit Penawaran Teknis |
|   | Kembali                                        |                                          |                     | Klik "Lanjut" untuk<br>melanjutkan proses   | Lanjut                  |

Pada proses upload dokumen pendukung, penyedia tidak diperkenankan mengupload dokumen atau mengentri data yang berkaitan dengan harga pada form Dokumen Penawaran Pendukung.

|                  | # Home                                                                   | Paket Pengadaan Kontrak Vendor Managem   | eent • RFI/RFP • Data Perusahaan • Menu Lai | nnya• 🛃 0 🌲 • 🕲 |
|------------------|--------------------------------------------------------------------------|------------------------------------------|---------------------------------------------|-----------------|
| / Informasi Pak  | at Tender / Seleksi / Dokumen Penawaran Pekanan                          |                                          |                                             |                 |
|                  |                                                                          |                                          |                                             |                 |
| KUMEN PEN        | AWARAN                                                                   |                                          |                                             |                 |
| tem Penawaran &  | Bill of Quantity Evaluasi Teknia Dokumen Penawaran Pendukung             |                                          |                                             |                 |
| A Tidak diperker | ankan mengupload dokumen atau mengentri data yang berkaitan dengan hargi | ja pada form Dokumen Penawaran Pendukung |                                             |                 |
|                  |                                                                          |                                          |                                             |                 |
| Format dokur     | nen pendukung adalah .jpg, jpegpngpdf                                    |                                          |                                             |                 |
| O Batas maksim   | al ukuran file adalah 50 MB                                              | ,                                        |                                             |                 |
| No.              | Nama Dokumen                                                             | Ukuran File                              | Tgl Upload                                  | Aksi            |
| 1.               | Selongsor 7                                                              | 722.54 Kb                                | 29 Juli 2022                                | ۵.              |
| 1                | Desk Caler                                                               | 605.2 Kb                                 | 29 Juli 2022                                | 4               |
| L                | Desk Calendar A Upload dokumen                                           | 513.24 Kb                                | 29 Juli 2022                                | 4               |
| 1                | Pesk Calendar A nendukung nada field                                     | 1082.49 Kb                               | 29 Juli 2022                                | 4               |
| 1,               | Akta Pendirian d                                                         | 17302.39 Kb                              | 29 Juli 2022                                | 4               |
| 1.               | KTP Direktur Uta yang tersedia                                           | 32.18 Kb                                 | 29 Juli 2022                                | A               |
| 1.               | NB                                                                       | 516.24 Kb                                | 29 Juli 2022                                | A .             |
| 1.               | Struktur Organisasi                                                      | 150.74 Kb                                | 29 Juli 2022                                | A.              |
| 1                | NPWP                                                                     | 31.49 Kb                                 | 29 Juli 2022                                | 4               |
| 1.               | Tenaga Ahli dan CV                                                       | 626.16 Kb                                | 29 Juli 2022                                | 4               |
| 1.               | Surat Pernyataan Bebas Plagiarisme                                       | 721.45 Kb                                | 29 Juli 2022                                | 4               |
| 1.               | Surat Pernyataan Kesanggupan Menjaga Kerahasiaan                         | 653.74 Kb                                | 29 Juli 2022                                | ۵.              |
| 1.               | Surat Pernyataan Sanggup Menyelesaikan Pekerjaan                         | 687.31 Kb                                | 29 Juli 2022                                | (4)             |
| 1.               | Surat Pernyataan Menyetujui Hasil Pekerjaan Menjadi Milik INALUM         | 658.04 Kb                                | 29 Juli 2022                                |                 |
| 1.               | Wall Calendar Alt 4                                                      | 972.31 Kb                                | 29 Juli 2022                                | *               |
| 1                | Deck Calendar Alt 4                                                      | 625.96 Kb                                | 29 Mil 2022                                 |                 |

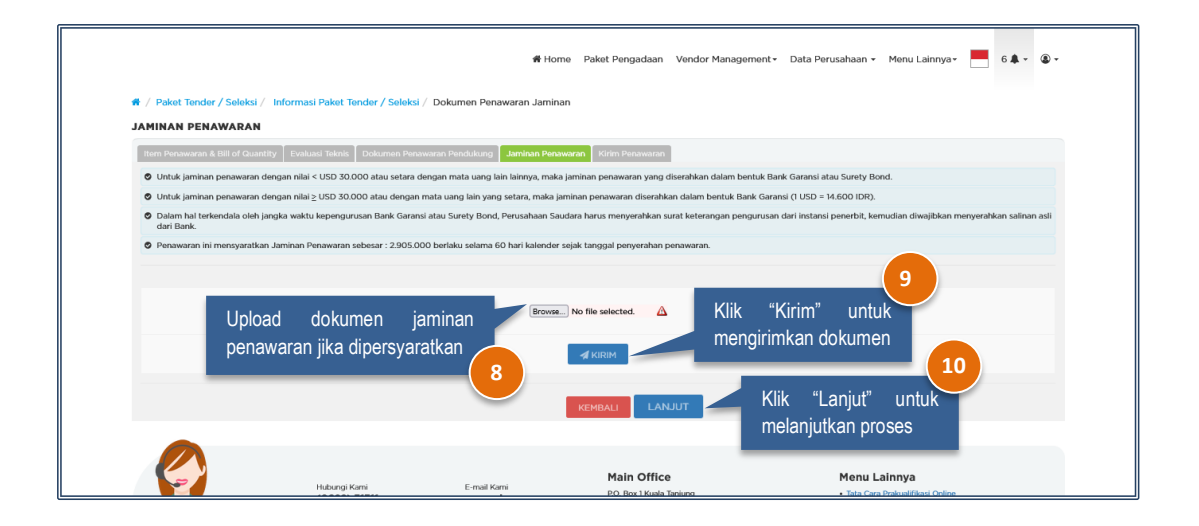

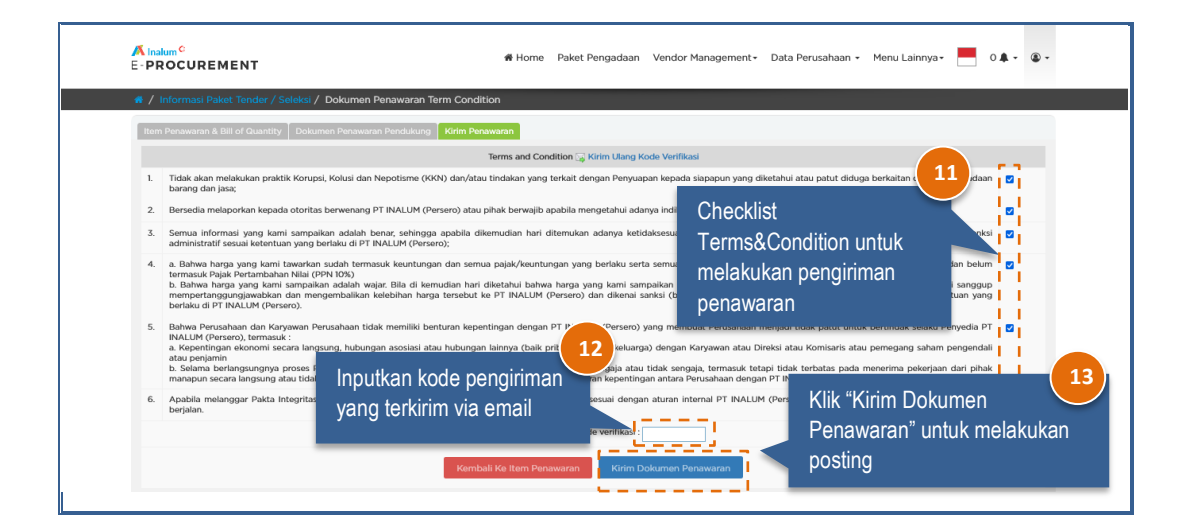

# 4. Negosiasi

Proses negosiasi dapat dilakukan apabila tanggal dan jam pelaksanaan negosiasi sudah ditentukan. Informasi negosiasi akan diterima melalui e-mail yang terdaftar pada sisttem IPRO. Negosiasi dapat dilakukan dengan 2 cara yaitu Tunggal dan e-Auction.

# a) Negosiasi Tunggal

Negosiasi tunggal adalah negosiasi yang dilakukan langsung dengan panitia pengadaan. Langkahlangkahnya adalah sebagai berikut :

|                                                                                       | <b># Home</b> Paket Pengadaan Registrasi Penyedia FAQ Hubungi Kami                                                                                                    |
|---------------------------------------------------------------------------------------|----------------------------------------------------------------------------------------------------|
|                                                                                       |                                                                                                    |
|                                                                                       | Dattor Sebagai Peryedia a                                                                                                    |
|                                                                                       |                                                                                                    |
|                                                                                       | 47 Paket Pengadaan 3107 Rekanan Terdaftar dan password Q                                                                                                    |
|                                                                                       |                                                                                                    |
| PAKET PENGA                                                                           | DAAN                                                                                                    |
| 1 28 MAR 20                                                                           | 222 TESTING IPRO 28 MARCH 22                                                                                                    |
|                                                                                       | P PT Indonesia Asahan Aluminium (Persen)     Bunis Pekerjaan : Jasa      K Metode Pengadaan : Tender/Seleksi Umam     Pessword     Password                                                                                                    |
|                                                                                       | WOVET 2 Kode Captcha                                                                                                    |
| # 23 MAR 20                                                                           | 22 PRE-UAT SELEKSI TERBUKA BARANG 2 TAHAP SPLIT TUNGGAL                                                                                                    |
|                                                                                       | V M I Insonessa Asanan Auminium prestero) 🖶 Jenis Polierijaan: Ibarang 🍕 Pelode Pengadaan. Tender/Seleku Umum 🖉 Registrasi                                                                                                    |
|                                                                                       | Lupa Password?                                                                                                    |
| m 22 MAR 20                                                                           | 222 PERMOKONAN PEKERJAAN TENDER                                                                                                    |
|                                                                                       | A Malada Dambalana Damanana 1 Zahari                                                                                                    |
| <ul> <li>Rekanan</li> <li>PAKTA INTE</li> <li>Pakta Integritz</li> <li>Den</li> </ul> | Paket Pengadaan Vendor Management Data Perusahaan Menu Lainnya O A O O O O O O O O O O O O O O O O O                                                                                                    |
|                                                                                       | pernyataan ini disebut Penyedia.                                                                                                    |
|                                                                                       | Bersedia memberikan segala dokumen dan informasi yang benar, masih berlaku dan sah secara hukum dari Perushanan. Bilamana dikemudian hari ditemukan bahwa<br>dokumen-dokumen yang kami berkan tidak benar dan hidak sah, maka kami bersedia dikenakan sankis monol, sanksi administrasi, dikeluarkan dari batar Penyedia<br>Perusahaan (DRP) dalam sistem IPRO ini serta dituntut ganti rugi dan/atau pidana sesuai dengan ketentuan dan peraturan perundang-undangan yang berlaku. |
|                                                                                       | Bersedia mematuhi dan melaksanakan persyaratan-persyaratan, ketentuan-ketentuan, prosedur-prosedur maupun instruksi-instruksi yang berlaku bagi Penyedia.                                                                                                    |
|                                                                                       | Mengakui integritas proses IPRO PT Indonesia Asahan Aluminium (Persero).                                                                                                    |
|                                                                                       | Menyetujui bahwa User ID dan Password yang diperoleh merupakan representasi Penyedia dan bertanggung jawab penuh atas segala aktivitas dalam sistem dan<br>penggunaan atas User ID dan Password akan terasosiasikan dengan segala aktivitas dalam sistem.                                                                                                    |
|                                                                                       | Menyetujui bahwa User ID dan Password yang diperoleh hanya diberikan kepada pimpinan perusahaan dan bertanggung jawab untuk menjaga kerahasiaan User ID dan Password untuk semua aktivitas yang dilakukan dengan menggunakan User ID dan Password dimaksud.                                                                                                    |

| PROCUREMENT                                          | a Ho                                                                                                    | me Paket Pengadaan Vendor Management+                                          | Data Perusaha | an • Menu Lainnya • 🚺 0 🖡 • 🕲 •                         |
|------------------------------------------------------|----------------------------------------------------------------------------------------------------|--------------------------------------------------------------------------------|---------------|---------------------------------------------------------|
| Paket Tender / Seleksi / Inform<br>SPARE PARTS UAT 2 | asi Paket Tender / Seleksi                                                                                      |                                                                                |               |                                                         |
| Anda telah mendaftar paket pada                      | 13 Januari 2022 dengan no. registrasi : 2201130                                                                 | 000330.                                                                        |               | Sub Menu                                                |
| Anda telah memasukkan dokumen                        | penawaran.                                                                                                    |                                                                                |               | Dokumen Pengadaan (Eksternal)<br>Aanwijzing             |
| Selamat, anda telah terpilih sebaga                  | ii calon pemenang. Jadwal Negosiasi : 13 Janu<br>3220000039                                                     | ari 2022 Jam 16:35 WIB                                                         |               | Dokumen Pengadaan Hasii Aanwijzing<br>Dokumen Penawaran |
| Nama Paket Pekerjaan :                               | Spare Parts UAT 2                                                                                               | Klik menu "Negosiasi"                                                          |               | Negosiasi<br>Negosiasi dan klarifikasi                  |
| Tanggal Pembuatan Paket :                            | 13 Januari 2022                                                                                                 | untuk melakukan                                                                |               |                                                         |
| Tahun Anggaran :                                     | 2022                                                                                                    | negosiasi                                                                      |               |                                                         |
| Bidang / Sub Bidang :                                | Bidang usaha                                                                                                    | OFFAD (Large Duringer) (FCH, (Email                                            | (4)           |                                                         |
|                                                      | 45301 - KLASIFIKASI BAKU LAPANGAN USAHA<br>INDONESIA (KBLI) - PERDAGANGAN BESAR SU<br>CADANG DAN AKSESORI MOBIL | BESAN (Large Business),KECIL (Small<br>KU Business),MENENGAH (Medium Business) |               |                                                         |
| Uraian Paket Lelang :                                | Tender Spare parts untuk UAT                                                                                    |                                                                                |               |                                                         |
| Lokasi Pekerjaan :                                   | ISP                                                                                                    |                                                                                |               |                                                         |

| No                                                                                 | Uraian                                                                               | Quantity                                    | Satuan                          |                      | Vendor A                                                                                                   | Negosiasi                                           | Persetujuan                                                                  |                         |
|------------------------------------------------------------------------------------|--------------------------------------------------------------------------------------|---------------------------------------------|---------------------------------|----------------------|----------------------------------------------------------------------------------------------------|-----------------------------------------------------|------------------------------------------------------------------------------|-------------------------|
|                                                                                    |                                                                                      |                                             |                                 | Unit Price           | Total Unit Price                                                                                           | Total Chat                                          | Acc Purchaser Acc                                                            | Penyedia                |
|                                                                                    |                                                                                      |                                             |                                 | Klik<br>mela<br>denç | "Chatting" untuk<br>akukan negosiasi<br>gan Purchaser                                                      | 5                                                   |                                                                              |                         |
|                                                                                    | Hubungi Kami<br>(0622) 31311                                                         | 2                                           | E-mail Kam<br>pengada<br>adm@in | า<br>aan-<br>alum.id | Main Office<br>P.O. Box 1 Kush Tanieng<br>Koc: Sei Suk, Abi Batu Bana<br>Sumatera Utara 21657<br>Indonesia | Menu La<br>• Tata Can<br>• Syarat da<br>• Frequent! | <b>linnya</b><br>Prakualifikasi Online<br>Kotontuan<br>Asked Questions (FAQ) |                         |
|                                                                                    |                                                                                      |                                             |                                 |                      |                                                                                                    |                                                     |                                                                              |                         |
| A Instum <sup>C</sup><br>E-PROCUREMENT<br>II / Paket Tender / Seleksi<br>NEGOSIASI | Negosiasi<br>GEARSHAFT, SPUR-GPEN<br>Rincian : 20 x 4.037.500,0<br>HARGA BELUM TERMA | 1-15-IN-036-EE<br>10 = 80.750.00<br>SUK PPN | BARA<br>10,00                   |                      |                                                                                                    | SETUJU                                              | × Lainnya -                                                                  | 0 <b>4</b> - <b>2</b> - |

# b) Negosiasi e-Auction

Negosiasi e-Auction adalah negosiasi yang dilakukan bersamaan antar vendor dengan lama waktu yang akan ditentukan oleh panitia pengadaan. Negosiasi penawaran dengan harga terendah akan menjadi pemenangnya. Langkah-langkahnya adalah sebagai berikut :

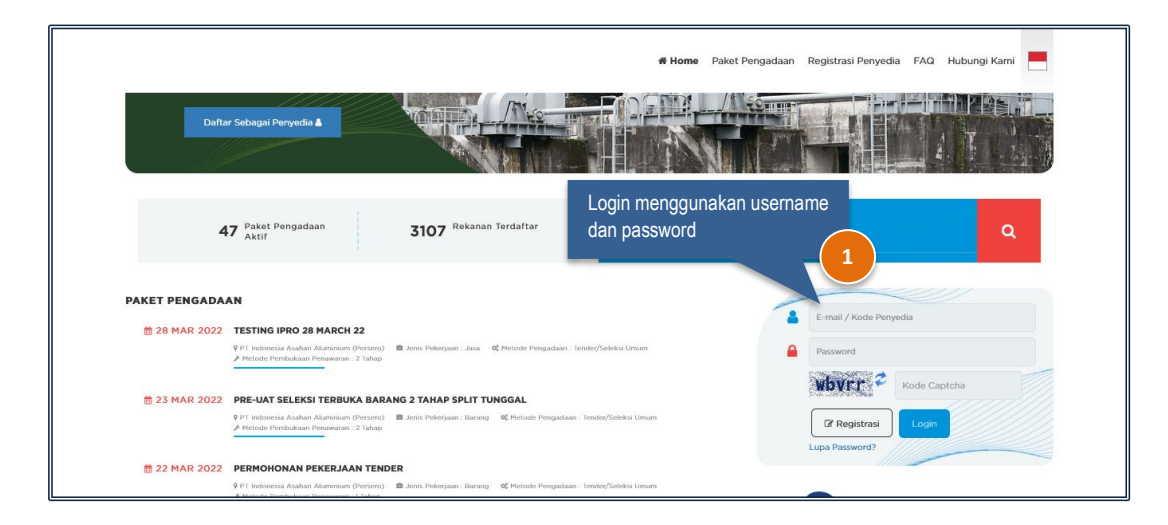

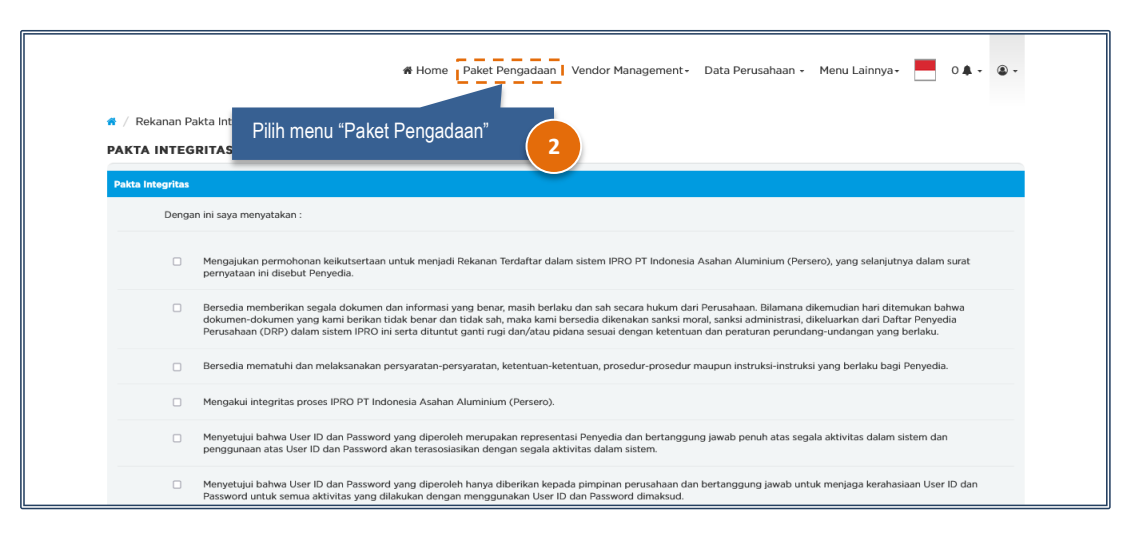

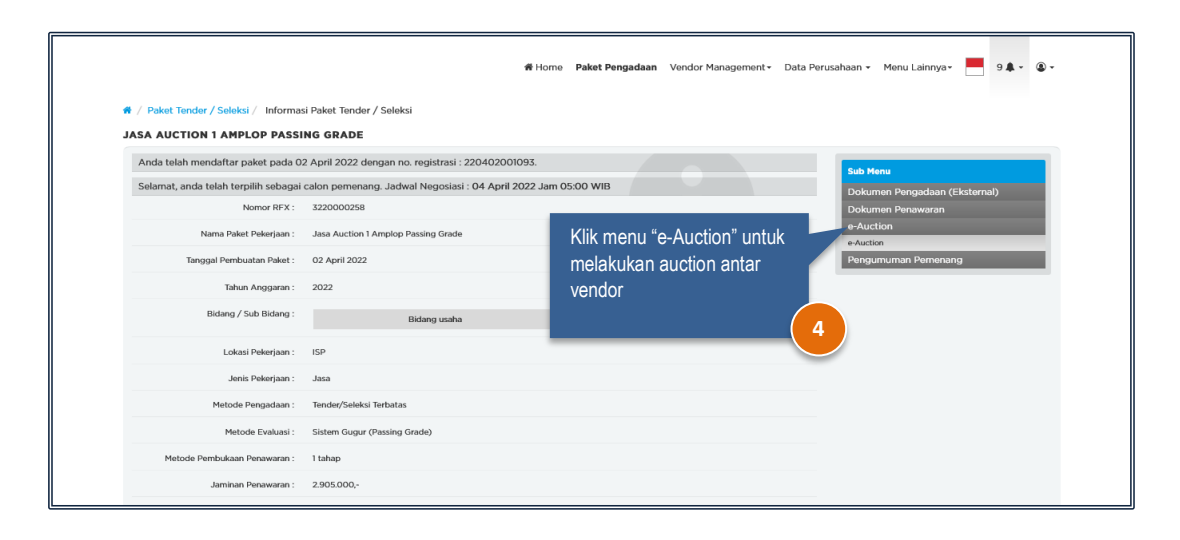

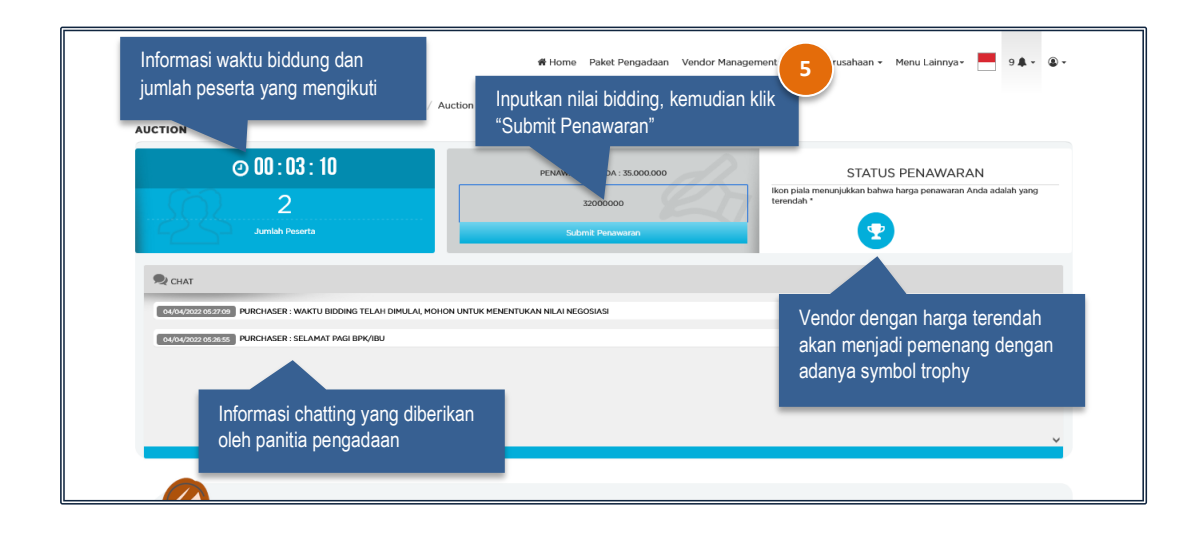